| VERSAIL                                   | LES    | <u>Pilote a</u><br>Stockage | <u>utomatique</u><br>de l'énergie | S-SI<br>TP |
|-------------------------------------------|--------|-----------------------------|-----------------------------------|------------|
| Noms :<br>Prénoms :<br>Classe :<br>Date : |        |                             |                                   |            |
|                                           | Note : | /20                         | ý                                 |            |

# Problématique :

On souhaite choisir un modèle de batterie pour le pilote automatique. Le modèle de batterie choisi, permet-il d'assurer l'autonomie du pilote automatique donnée par le constructeur ?

## Critères d'évaluation et barème :

| Autonomie et quantité de travail                               | /3 |
|----------------------------------------------------------------|----|
| Modéliser le comportement de la batterie du pilote automatique | /3 |
| Comparaison avec le modèle Matlab                              | /4 |
| Calcul de l'autonomie pratique                                 | /5 |
| Comparaison avec le modèle Matlab                              | /5 |

## Analyse des écarts

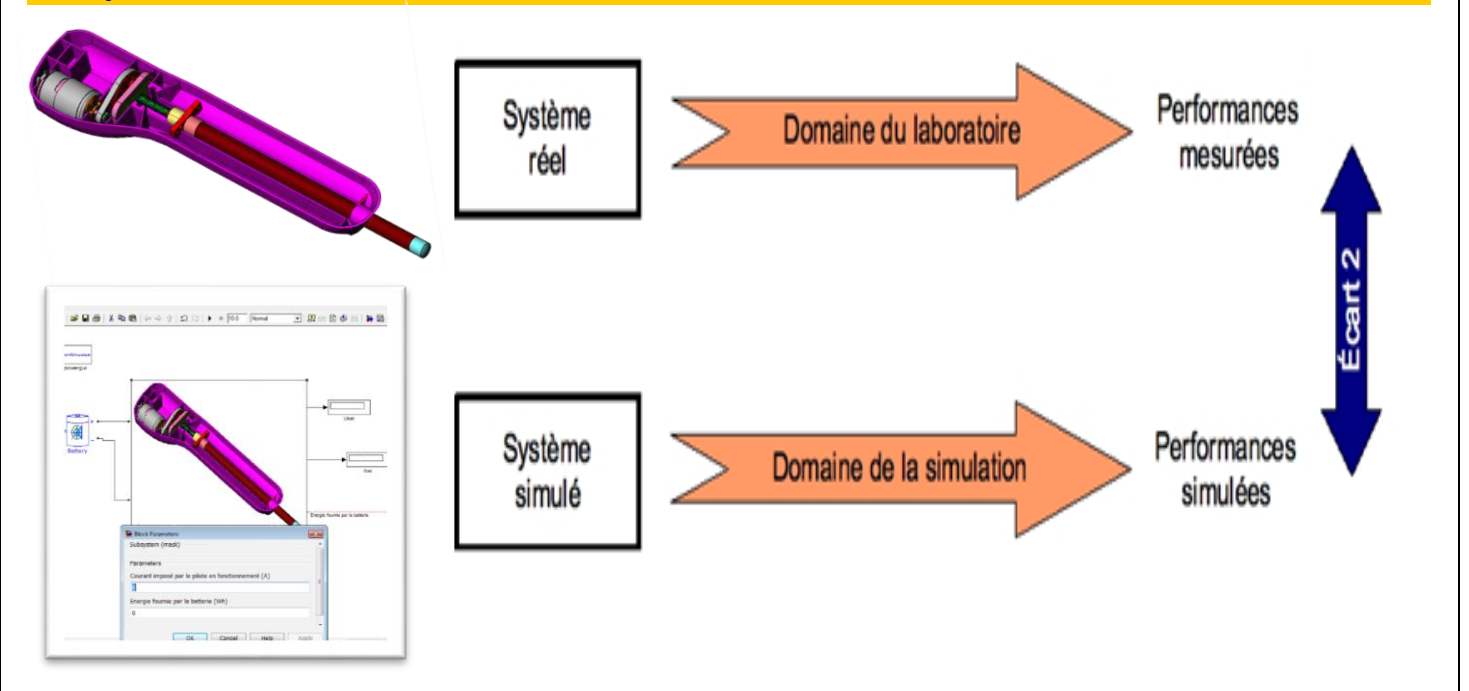

Pilote automatique – Stockage de l'énergie

#### 1. Mise en situation

S si

Le contrôle de la barre est assuré par un système mécanique associé à un actionneur électrique. La société a retenu pour cela un moteur à courant continu (**RS-755 SH MITSUBISHI**).

La barre du voilier pouvant être poussée ou tirée, il faut que l'axe du pilote puisse également fonctionner dans les deux sens. Il est donc indispensable que le moteur puisse tourner, à la demande du microcontrôleur (traitement de l'information), dans un sens ou dans l'autre.

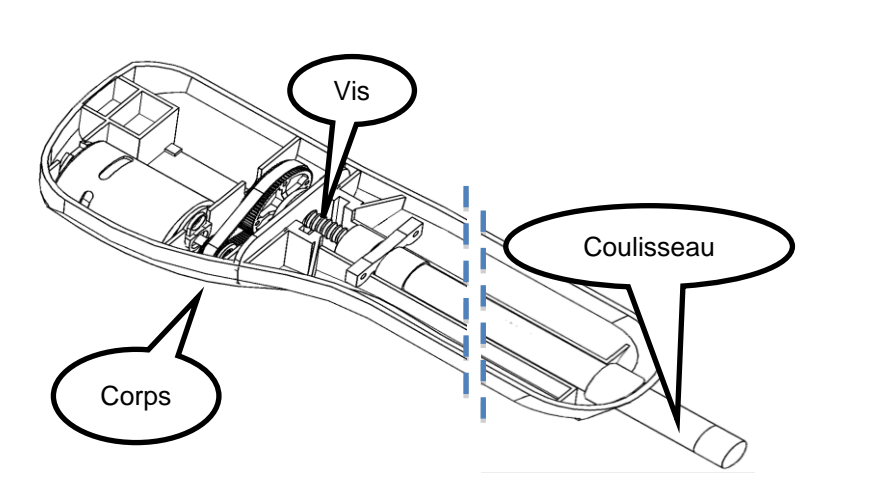

TP

### 2. Cahier des charges du pousse-seringue

Alimentation électrique : Suivant le type de batterie dont vous disposez

| Sur batterie 12 V 12 Ah au plomb  | Sur batterie 12 V 9 Ah au plomb | Sur batterie 12 V 7.5 Ah au plomb |  |
|-----------------------------------|---------------------------------|-----------------------------------|--|
| gélifié                           | gélifié                         | gélifié                           |  |
| Autonomia : 2 jours (cans charge) |                                 |                                   |  |

Autonomie : 2 jours (sans charge).

### 3. Modélisation du comportement de la batterie

**Q1** : Pour modéliser la charge aux bornes de la batterie, nous allons utiliser une résistance variable. Sur le pilote automatique, à quoi correspond cette charge ? Comment pouvez-vous la faire varier ?

**Q2** : Recopier le schéma ci-dessous en le complétant avec la lettre A pour ampèremètre et V pour voltmètre.

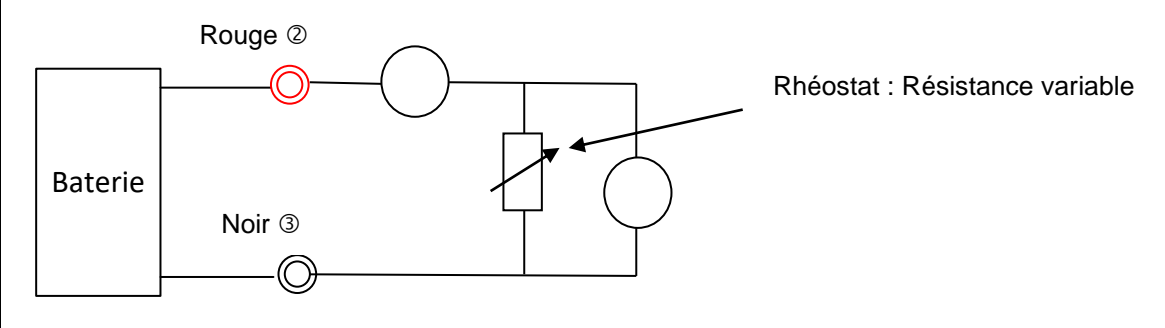

**Q3** : Indiquez votre démarche pour obtenir la courbe U=f(I).

A partir du site des SSI, télécharger le fichier « Ubat\_pilote\_elv.xls ». Les mesures ont été effectuées par votre enseignant avant la séance de TP.

**Q4** : Ouvrir le fichier sous Excel et analyser la courbe obtenue « Ubat\_modele\_pratique = f(Ibat) » du <u>tableau 1</u>, <u>POUR LE MODELE DE BATTERIE QUE VOUS AVEZ A VOTRE DISPOSITION</u>. À l'aide de votre cours, en déduire la valeur de la résistance interne R<sub>int</sub>. Compléter le modèle pratique sur votre document réponse.

S si Pilote automatique – Stockage de l'énergie

TP

| E=    |  |
|-------|--|
| Rint= |  |
|       |  |

### 4. Comparaison avec le modèle Matlab

Matlab est un logiciel qui permet de créer des modèles mathématiques capables de simuler le comportement de phénomènes physiques.

A partir du site des SSI, télécharger le répertoire « modele\_pilote\_batt\_elv »

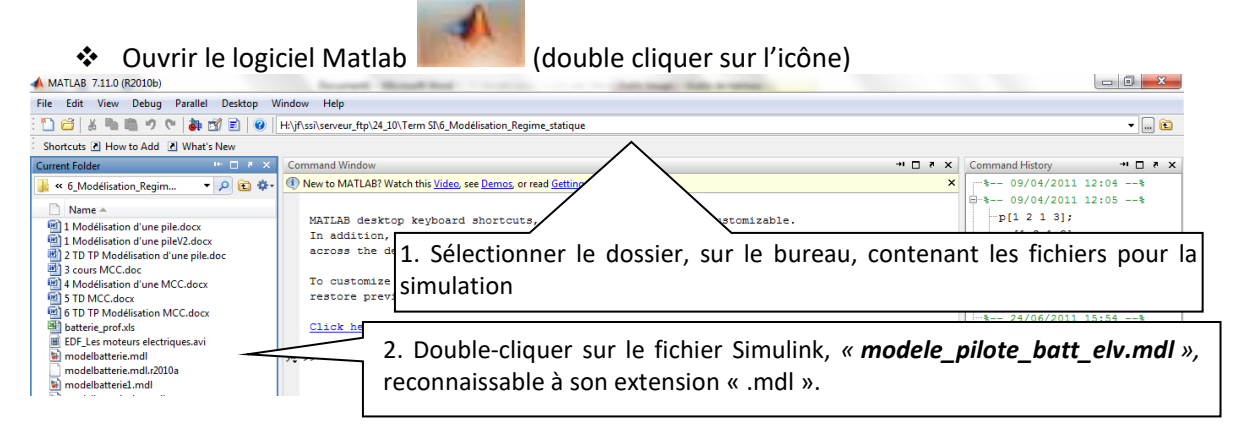

La bibliothèque Matlab possède des blocs appelés « battery » qui simulent le comportement d'un accumulateur.

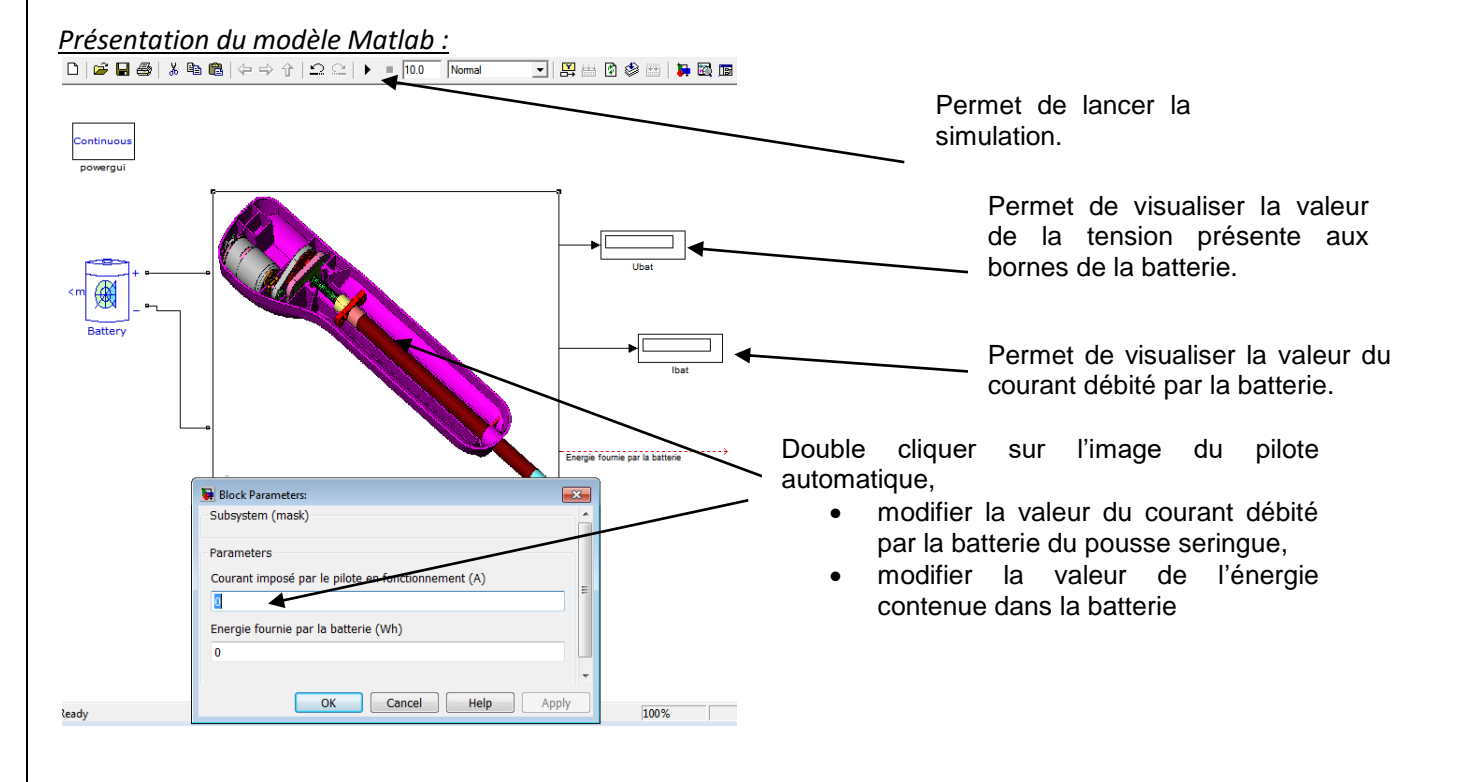

| S si                                 | Pilote automatique – Stockage de l'énergie | TP |
|--------------------------------------|--------------------------------------------|----|
| <ul> <li>Double cliquer s</li> </ul> | sur « battery ».                           |    |
|                                      |                                            |    |
| <b>Q5</b> : Que signifie lead a      | icid ?                                     |    |
|                                      |                                            |    |

**<u>Q6</u>** : Compléter les paramètres de tension nominale, capacité et type de batterie en fonction des éléments fournis dans le cahier des charges, <u>POUR VOTRE BATTERIE</u>.

**Q7**: A l'aide du modèle Matlab compléter la colonne Ubat\_modele\_matlab du fichier « Ubat\_ps\_elv.xls » du **tableau 1**, en imposant les valeurs du courant qui ont été utilisées en pratique (question 4).

| Ibat(A) | Ubat_modele  | Ubat_modele |
|---------|--------------|-------------|
|         | _pratique(V) | _matlab(V)  |
| 0       |              |             |
| 1       |              |             |
| 2       |              |             |
| 3       |              |             |
| 4       |              |             |

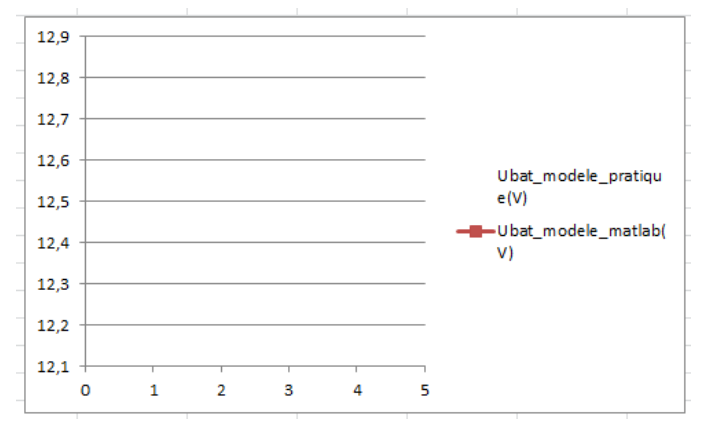

**Q8** : En déduire la valeur de la résistance interne R<sub>int</sub>. Compléter le modèle simulé sur votre document réponse.

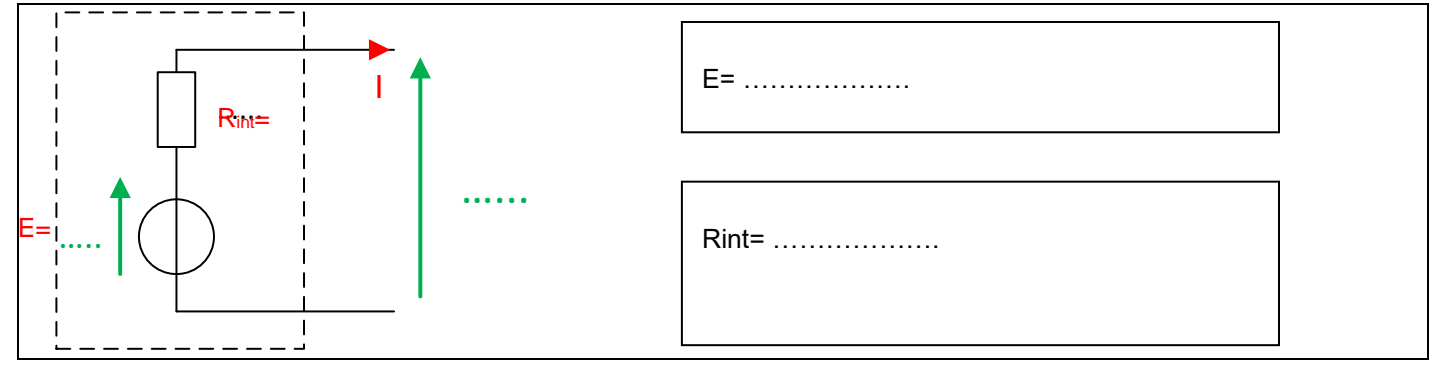

**Q9**: Double cliquer sur un bloc batterie et expliquer, au vu des différents paramètres de réglage, les éventuelles différences (pente, valeur à l'origine) entre la courbe pratique et la courbe réalisée sous Matlab. Déterminer l'état de charge de la batterie du pilote automatique.

### 5. Calcul de l'autonomie pratique

On donne une vue du pilote automatique capot enlevé :

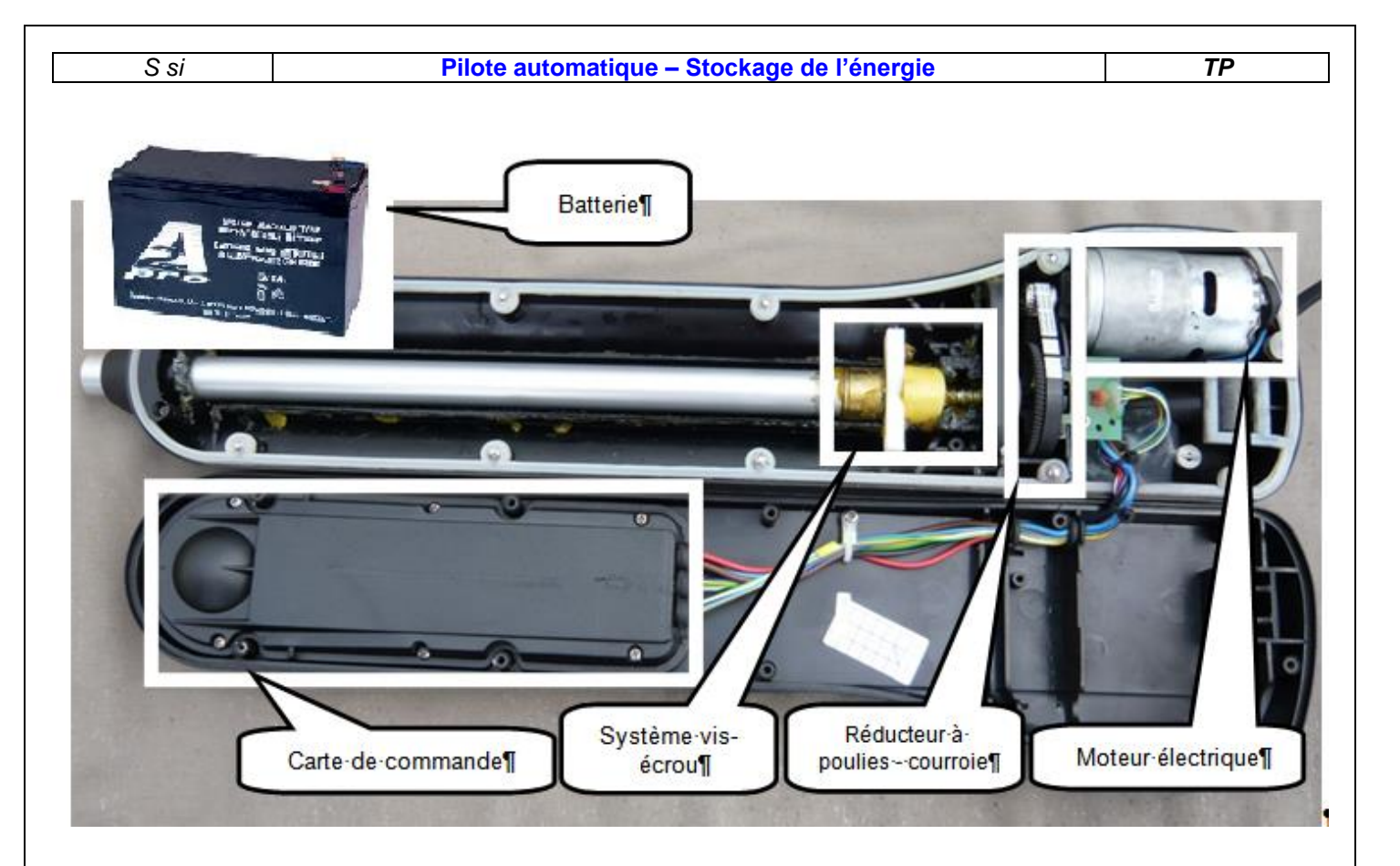

**Q10** : Sur le document réponse, compléter la chaîne d'énergie en indiquant le nom de l'organe réalisant la fonction, en dessous des blocs :

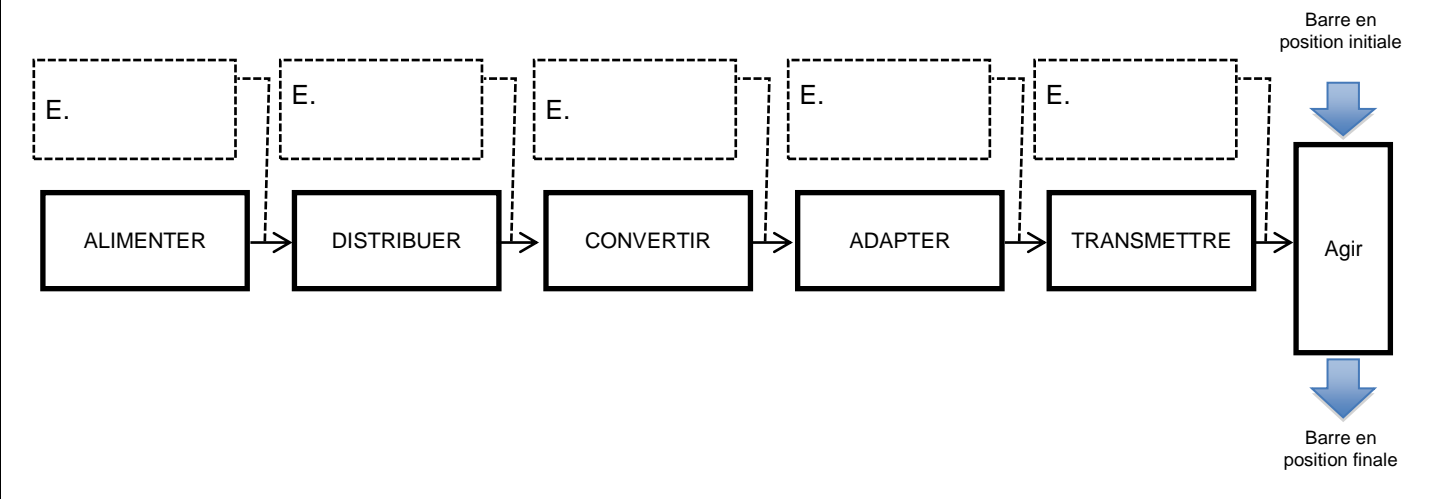

**Q11** : Compléter la chaîne d'énergie du document réponse en donnant la nature de l'énergie (mécanique de translation, mécanique de rotation ou électrique) qui circule entre les blocs.

**Q12** : Rappeler l'expression de la puissance électrique, en précisant les grandeurs à mesurer ainsi que leurs unités :

**Q13** : Indiquer les appareils de mesure permettant de mesurer ces grandeurs, en précisant le type de branchement (parallèle ou série) :

On donne une vue du montage expérimental :

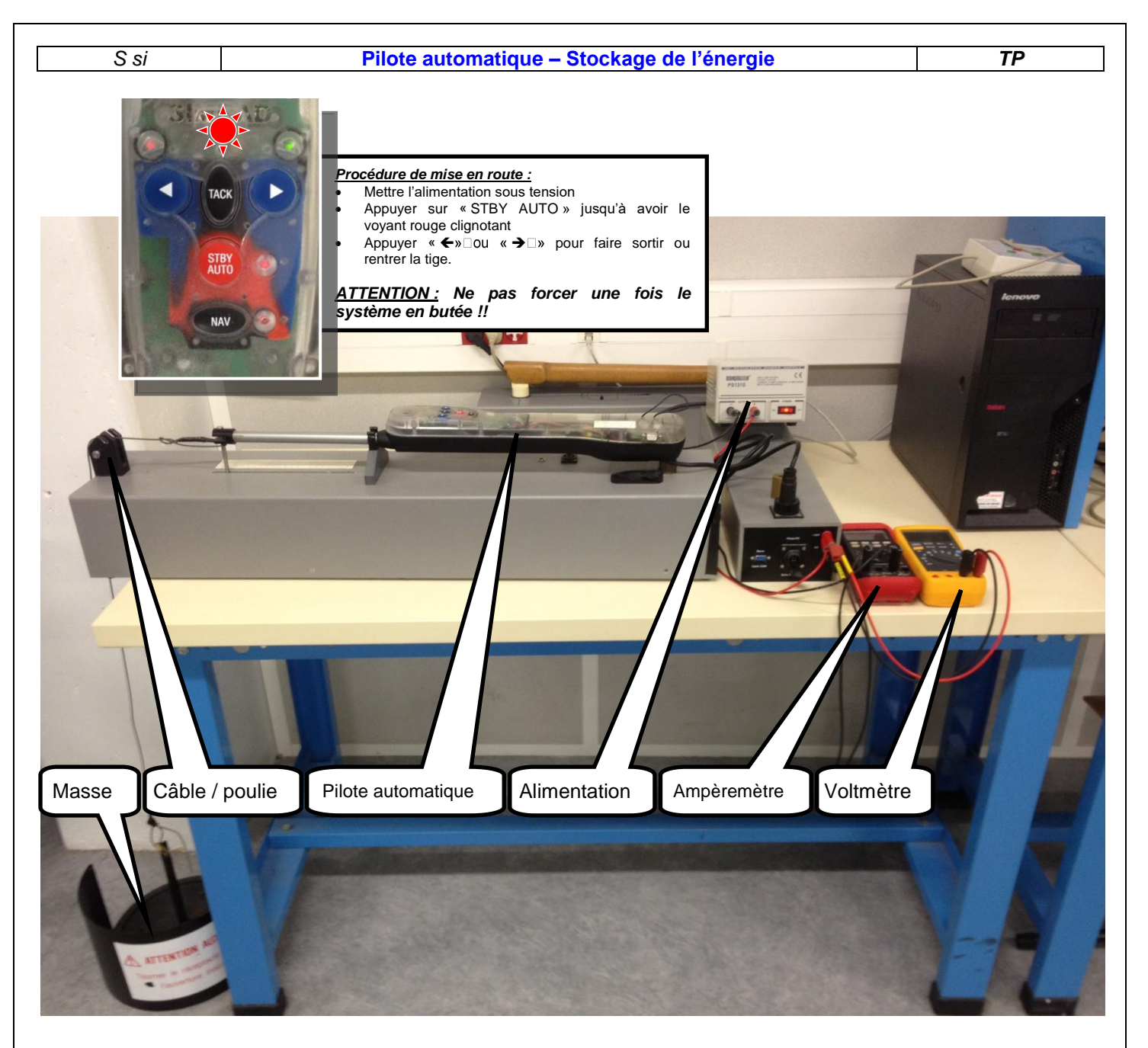

**<u>Q14</u>** : Proposer un protocole expérimental permettant de mesurer la puissance consommée par le pilote automatique en fonctionnement. **<u>On se limitera à une étude SANS CHARGE.</u>** 

#### Faire valider votre protocole par votre professeur.

**Q15** : Après validation du protocole par votre enseignant, réaliser le câblage, **HORS TENSION**, puis appeler votre enseignant pour valider votre montage.

**Q16** : Effectuer les mesures, et renseigner les différentes valeurs ci-dessous :

| Système sous tension, | <u>moteur activé :</u> |
|-----------------------|------------------------|
| (Sans charge)         |                        |
| U <sub>tot</sub> =    | D -                    |
| I <sub>tot</sub> =    | P <sub>tot</sub> =     |

Nous allons maintenant calculer l'autonomie du pilote automatique pour vérifier qu'elle est conforme au cahier des charges

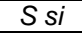

#### Pilote automatique – Stockage de l'énergie

**Q17** : Rappeler les valeurs de la capacité Q<sub>bat</sub> et de la tension U<sub>bat</sub> de la batterie du pilote automatique :

**Q18** : En déduire l'énergie W<sub>bat</sub> que peut stocker la batterie du pilote automatique :

**Q19** : Exprimer t<sub>auto</sub> (la durée de l'autonomie de la batterie) en fonction de W<sub>bat</sub> et de P<sub>tot</sub>.

**Q20** : Calculer l'autonomie du pilote automatique. Le cahier des charges est-il respecté ?

**Q21** : Quelle devrait être la capacité de la batterie afin de répondre au cahier des charges ?

### 6. Comparaison avec le modèle Matlab

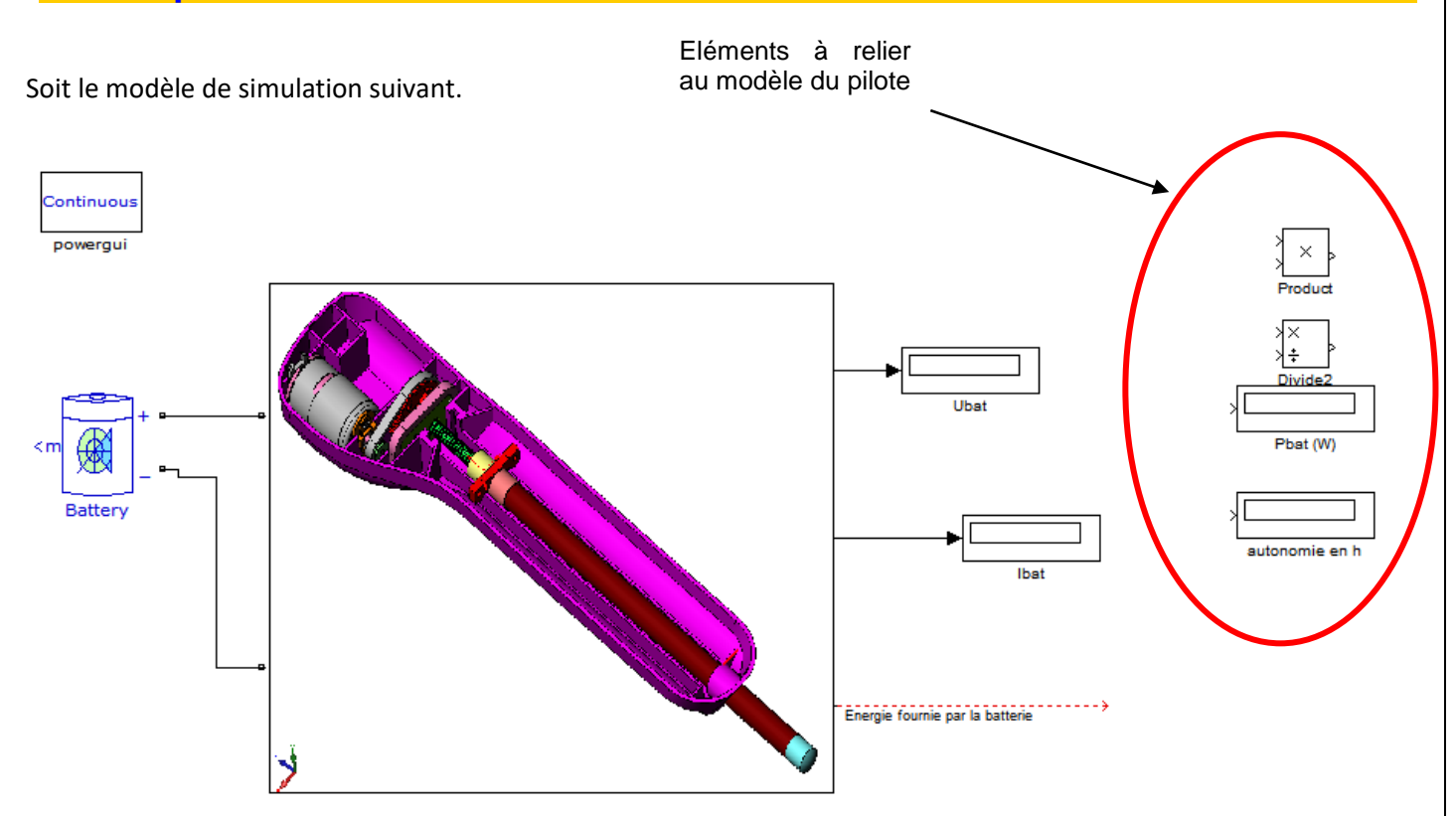

**Q22** : Sous Matlab, compléter votre modèle puis effectuer la simulation. Les résultats, puissance et autonomie, sont-ils cohérents avec ceux trouvés en pratique ?

**Q23** : Modifier les valeurs de votre modèle afin de le rendre cohérent avec les valeurs du cahier des charges.

TP